## Logowanie z upoważnienia w systemie EOD

**1.** Po zalogowaniu na swoje konto do systemu EDO z menu należy wybrać opcję "**Zaloguj jako**".

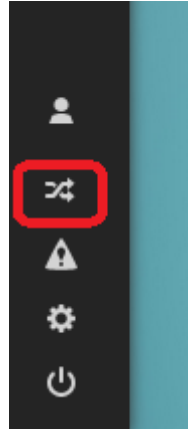

**2.** W otwartym oknie wybierz nazwisko osoby, na której konto chcesz się zalogować i kliknij przycisk "**Zatwierdź wybór**".

| Przeloguj się na użytkownika |       |                          |            |                 | ⊗               |
|------------------------------|-------|--------------------------|------------|-----------------|-----------------|
| Login lub wyświetl jako      | Q     |                          |            |                 |                 |
| LOGIN                        |       | N4                       | ZWA WYŚWIE | TLANA 🕇         |                 |
| webchili Webchili HelpDesk   |       |                          |            | Desk            |                 |
|                              |       |                          |            |                 |                 |
|                              |       |                          |            |                 |                 |
|                              |       |                          |            |                 |                 |
|                              |       |                          |            |                 |                 |
| 🔣 🕻 Strona 1                 | z 1 💦 | > >> C Wyświetlono 1 - 1 |            |                 | tlono 1 - 1 z 1 |
|                              |       |                          |            | ZATWIERDŹ WYBÓR | ANULUJ          |

- **3.** System przełączy się na wybrane konto.
- 4. Po zakończeniu pracy kliknij przycisk "Przywróć tożsamość".

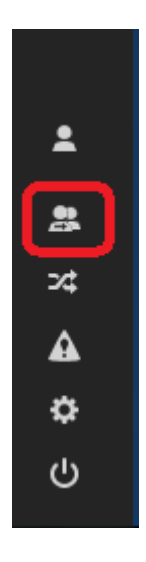